## Submitting External PD Requests

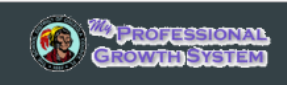

Audience: PD Petitioners

The process for submitting external professional development and college courses for credit is now accessible through the **My Professional Growth System.** The process is identical, and is outlined below:

Note: College course credit requests are sent directly to the PD office, not to a supervisor. Only PSS staff should put through College Courses on MyPGS. Instructional staff should not submit College Courses in MyPGS.

| Petitioner (Employee)<br>Petitioner submits the request | Supervisor (Your Principal/Supervisor/Administrator of School/Department)  Supervisor Approves → Request is sent to PD Office |
|---------------------------------------------------------|----------------------------------------------------------------------------------------------------|
| Request returns to petitioner for                       | r completion 📫 Request is sent to PD Credit Office 📫                                                                          |
| Request is sent for Final Approv                        | /al 🗪 Credit for PD appears on user transcript                                                                                |

This document provides a step-by-step walkthrough for creating and submitting credit requests for external professional development in the **My Professional Growth System**.

• To begin, log into your My Professional Growth System account and click the External PD tab.

| CROWID STREEM                 |             |             |                |                          |    |
|-------------------------------|-------------|-------------|----------------|--------------------------|----|
| Home Professional Development | External PD | Help Guides | My Evaluations | Evaluation Participation | Ad |
| External PD                   |             |             |                |                          |    |

- The External PD screen will display.
- In the Create New External PD Request channel, click the External PD Request button.

• Click the **External PD Request** icon to access the form.

| #27717 - External PD Request (start)                                                                                                    |
|----------------------------------------------------------------------------------------------------|
| ← Back Options →                                                                                                    |
| 🖺 Save Changes 🔒                                                                                                    |
| ▶ Submit to Supervisor ▼                                                                                                    |
| Transaction #27717 is currently in External PD Request (start) and is owned by HARGREAVES, SALISHA.                                                                                                    |
| External PD Request Form Instructions                                                                                                    |
| External PD requests include college courses, conferences, workshops, and other professional learning activities not offered by the School District of Osceola County, FL. Please complete requests at least 10 days prior to the event. All out of state requests must be submitted at least 30 days prior to the event and require School Board approval.<br>Please Note: The Finance Department requires a printed copy of your External PD request for reimbursement of travel expenses. If you will be seeking reimbursement, you will need to print your<br>External PD request prior to clicking on Resubmit for Final Approval. |
| External PD Request                                                                                                    |
| Name of Activity*                                                                                                    |
|                                                                                                    |
| Requestor Name                                                                                                    |
|                                                                                                    |

Submitting External PD Requests

- Complete the entire form all pages, noting that all fields are required.
- Click Save when finished.

| #27737 - External PD Request (start)                                                                                                    | Beginning Date *                                                                                                    |
|----------------------------------------------------------------------------------------------------|----------------------------------------------------------------------------------------------------|
| Transaction #27737 is currently in External PD Request (start) and is owned by supervisor1, test.                                                                                                    |                                                                                                    |
| External PD Request Form Instructions                                                                                                    | Please Include travel time                                                                                                    |
| External PD requests include college courses, conferences, workshops, and other professional learning                                                                                                    | Beginning Time *                                                                                                    |
| activities not offered by the School District of Osceola County, FL. Please complete requests at least 10<br>days prior to the event. All out of state requests must be submitted at least 30 days prior to the event and<br>member School Deard actions and actions of the second state of the second state of the se | None 🔻                                                                                                    |
| require эсной воаго арргома.<br>Please Note: The Finance Department requires a printed copy of your External PD request for                                                                                                    | Please Include travel time                                                                                                    |
| <i>reimbursement of travel expenses. If you will be seeking reimbursement, you will need to print your<br/>External PD request prior to clicking on Resubmit for Final Approval.</i>                                                                                                    | Ending Date *                                                                                                    |
|                                                                                                    |                                                                                                    |
|                                                                                                    | Please include travel time                                                                                                    |
| External PD Request Name of Activity *                                                                                                    | End Time *                                                                                                    |
|                                                                                                    | None 🔻                                                                                                    |
| Requestor Name                                                                                                    | Please include travel time                                                                                                    |
| Displays the name from the profile for the person who created the transaction.                                                                                                    | Estimated Cost to District *                                                                                                    |
| test supervisor1                                                                                                    |                                                                                                    |
| Employee ID No.<br>Shows the employee ID from the profile for the person who created the transaction.                                                                                                    | Cost Center/Facility *                                                                                                    |
| 106                                                                                                    |                                                                                                    |
| Department / School *                                                                                                    | General Objective *                                                                                                    |
| - *                                                                                                    |                                                                                                    |
| Course Provider/ University *                                                                                                    |                                                                                                    |
|                                                                                                    | Rich Text Editor Ø                                                                                                    |
| Location *                                                                                                    | Notes                                                                                                    |
|                                                                                                    |                                                                                                    |
| City/State *                                                                                                    |                                                                                                    |
|                                                                                                    | Rich Text Editor 🖉                                                                                                    |
|                                                                                                    | I                                                                                                    |
| Upload Agenda                                                                                                    |                                                                                                    |
| https://osceola.truenorthiogic.com/U/P/Tab/ExternalPD?_ct=ExternalPD                                                                                                    | 23                                                                                                    |
|                                                                                                    |                                                                                                    |
| 11/27/2018 Osceola - #27737 - External PD Request (start)                                                                                                    | Click the <b>Upload</b> button to upload the agenda for                                                                                                    |
| For exclusions with unleading exceeds or completion of request places submit to IDD Maint Disease pate in                                                                                                    | the session. All uploaded documents must be in                                                                                                    |
| For assistance with uploading agenda or completion of request, please submit to "PD Help", Please note in                                                                                                    |                                                                                                    |
| the PD Help Comments box below the type of help you are requesting.                                                                                                    | a PDF format ONLY                                                                                                    |
| the PD Help Comments box below the type of help you are requesting.<br>Out of State *                                                                                                    | a PDF format ONLY                                                                                                    |
| the PD Help Comments box below the type of help you are requesting. Out of State * No                                                                                                    | <ul> <li>a PDF format ONLY.</li> <li>Use the dropdown menus to indicate if this is an</li> </ul>                                                                                                    |
| the PD Help Comments box below the type of help you are requesting. Out of State * No Online *                                                                                                    | <ul> <li>a PDF format ONLY.</li> <li>Use the dropdown menus to indicate if this is an<br/>Out of State or Online opportunity.</li> </ul>                                                                                                    |
| the PD Help Comments box below the type of help you are requesting. Out of State * No Online * No                                                                                                    | <ul> <li>a PDF format ONLY.</li> <li>Use the dropdown menus to indicate if this is an Out of State or Online opportunity.</li> <li>Use the External PD Type dropdown menu to</li> </ul>                                                                                                    |
| the PD Help Comments box below the type of help you are requesting. Out of State * No Online * No External PD Type *                                                                                                    | <ul> <li>a PDF format ONLY.</li> <li>Use the dropdown menus to indicate if this is an Out of State or Online opportunity.</li> <li>Use the External PD Type dropdown menu to select the PD type</li> </ul>                                                                                                    |
| the PD Help Comments box below the type of help you are requesting. Out of State * No Online * Online * External PD Type * Workshop                                                                                                    | <ul> <li>a PDF format ONLY.</li> <li>Use the dropdown menus to indicate if this is an Out of State or Online opportunity.</li> <li>Use the External PD Type dropdown menu to select the PD type.</li> </ul>                                                                                                    |
| the PD Help Comments box below the type of help you are requesting. Out of State * No Online * No External PD Type * Workshop                                                                                                    | <ul> <li>a PDF format ONLY.</li> <li>Use the dropdown menus to indicate if this is an Out of State or Online opportunity.</li> <li>Use the External PD Type dropdown menu to select the PD type.</li> </ul>                                                                                                    |
| the PD Help Comments box below the type of help you are requesting. Out of State * No Online * No External PD Type * Workshop                                                                                                    | <ul> <li>a PDF format ONLY.</li> <li>Use the dropdown menus to indicate if this is an Out of State or Online opportunity.</li> <li>Use the External PD Type dropdown menu to select the PD type.</li> </ul>                                                                                                    |
| the PD Help Comments box below the type of help you are requesting. Out of State * No Online * No Online * External PD Type * Workshop  If College Course                                                                                                    | <ul> <li>a PDF format ONLY.</li> <li>Use the dropdown menus to indicate if this is an Out of State or Online opportunity.</li> <li>Use the External PD Type dropdown menu to select the PD type.</li> </ul> Note: Out of State Requests will be submitted                                                                                                    |
| the PD Help Comments box below the type of help you are requesting. Out of State * No Online * No Online * External PD Type * Workshop  If College Course                                                                                                    | <ul> <li>a PDF format ONLY.</li> <li>Use the dropdown menus to indicate if this is an Out of State or Online opportunity.</li> <li>Use the External PD Type dropdown menu to select the PD type.</li> </ul> Note: Out of State Requests will be submitted for School Board approval to continue the                                                                                                    |
| the PD Help Comments box below the type of help you are requesting. Out of State * No Online * No External PD Type * External PD Type * If College Course If College Course Durching                                                                                                    | <ul> <li>a PDF format ONLY.</li> <li>Use the dropdown menus to indicate if this is an Out of State or Online opportunity.</li> <li>Use the External PD Type dropdown menu to select the PD type.</li> </ul> Note: Out of State Requests will be submitted for School Board approval to continue the process. An email notification will be sent encoded.                                                                                                    |
| the PD Help Comments box below the type of help you are requesting. Out of State * No Online * No External PD Type * External PD Type * If College Course Prefix                                                                                                    | <ul> <li>a PDF format ONLY.</li> <li>Use the dropdown menus to indicate if this is an Out of State or Online opportunity.</li> <li>Use the External PD Type dropdown menu to select the PD type.</li> </ul> Note: Out of State Requests will be submitted for School Board approval to continue the process. An email notification will be sent once                                                                                                    |
| the PD Help Comments box below the type of help you are requesting. Out of State * No Online * No External PD Type * External PD Type * If College Course Prefix Course Herebre                                                                                                    | <ul> <li>a PDF format ONLY.</li> <li>Use the dropdown menus to indicate if this is an Out of State or Online opportunity.</li> <li>Use the External PD Type dropdown menu to select the PD type.</li> </ul> Note: Out of State Requests will be submitted for School Board approval to continue the process. An email notification will be sent once approved by the School Board.                                                                                                    |
| the PD Help Comments box below the type of help you are requesting. Out of State * No Online * No External PD Type * Workshop  If College Course Prefix Course Number Course Number                                                                                                    | <ul> <li>a PDF format ONLY.</li> <li>Use the dropdown menus to indicate if this is an Out of State or Online opportunity.</li> <li>Use the External PD Type dropdown menu to select the PD type.</li> </ul> Note: Out of State Requests will be submitted for School Board approval to continue the process. An email notification will be sent once approved by the School Board.                                                                                                    |
| the PD Help Comments box below the type of help you are requesting. Out of State * No Online * No Conline * No External PD Type * Workshop  If College Course Prefix Course Number Course Number Cours     | <ul> <li>a PDF format ONLY.</li> <li>Use the dropdown menus to indicate if this is an Out of State or Online opportunity.</li> <li>Use the External PD Type dropdown menu to select the PD type.</li> </ul> Note: Out of State Requests will be submitted for School Board approval to continue the process. An email notification will be sent once approved by the School Board.                                                                                                    |
| the PD Help Comments box below the type of help you are requesting. Out of State * No Online * No Online * No External PD Type * Workshop                                                                                                    | <ul> <li>a PDF format ONLY.</li> <li>Use the dropdown menus to indicate if this is an Out of State or Online opportunity.</li> <li>Use the External PD Type dropdown menu to select the PD type.</li> </ul> Note: Out of State Requests will be submitted for School Board approval to continue the process. An email notification will be sent once approved by the School Board.                                                                                                    |
| the PD Help Comments box below the type of help you are requesting. Out of State * No Online * No Colline * Vorkshop                                                                                                    | <ul> <li>a PDF format ONLY.</li> <li>Use the dropdown menus to indicate if this is an Out of State or Online opportunity.</li> <li>Use the External PD Type dropdown menu to select the PD type.</li> </ul> Note: Out of State Requests will be submitted for School Board approval to continue the process. An email notification will be sent once approved by the School Board.                                                                                                    |
| the PD Help Comments box below the type of help you are requesting. Out of State * No Online * No Colline * No External PD Type * Workshop  If College Course If College Course Prefix Course Number Course Number Credit Hours entered by the PD Petitioner,                                                                                                    | <ul> <li>a PDF format ONLY.</li> <li>Use the dropdown menus to indicate if this is an Out of State or Online opportunity.</li> <li>Use the External PD Type dropdown menu to select the PD type.</li> </ul> Note: Out of State Requests will be submitted for School Board approval to continue the process. An email notification will be sent once approved by the School Board.                                                                                                    |
| the PD Help Comments box below the type of help you are requesting. Out of State * No Online * No Conline * No External PD Type * Workshop                                                                                                    | <ul> <li>a PDF format ONLY.</li> <li>Use the dropdown menus to indicate if this is an Out of State or Online opportunity.</li> <li>Use the External PD Type dropdown menu to select the PD type.</li> </ul> Note: Out of State Requests will be submitted for School Board approval to continue the process. An email notification will be sent once approved by the School Board.                                                                                                    |
| the PD Help Comments box below the type of help you are requesting. Out of State * No Online * No External PD Type * Workshop                                                                                                    | <ul> <li>a PDF format ONLY.</li> <li>Use the dropdown menus to indicate if this is an Out of State or Online opportunity.</li> <li>Use the External PD Type dropdown menu to select the PD type.</li> </ul> Note: Out of State Requests will be submitted for School Board approval to continue the process. An email notification will be sent once approved by the School Board.                                                                                                    |
| the PD Help Comments box below the type of help you are requesting. Out of State * No Online * No External PD Type * Workshop                                                                                                    | <ul> <li>a PDF format ONLY.</li> <li>Use the dropdown menus to indicate if this is an Out of State or Online opportunity.</li> <li>Use the External PD Type dropdown menu to select the PD type.</li> </ul> Note: Out of State Requests will be submitted for School Board approval to continue the process. An email notification will be sent once approved by the School Board.                                                                                                    |
| the PD Help Comments box below the type of help you are requesting. Out of State* No Online* No External PD Type** Workshop                                                                                                    | <ul> <li>a PDF format ONLY.</li> <li>Use the dropdown menus to indicate if this is an Out of State or Online opportunity.</li> <li>Use the External PD Type dropdown menu to select the PD type.</li> </ul> Note: Out of State Requests will be submitted for School Board approval to continue the process. An email notification will be sent once approved by the School Board.                                                                                                    |
| the PD Help Comments box below the type of help you are requesting. Out of State* No Online* No External PD Type* Vorkshop                                                                                                    | <ul> <li>a PDF format ONLY.</li> <li>Use the dropdown menus to indicate if this is an Out of State or Online opportunity.</li> <li>Use the External PD Type dropdown menu to select the PD type.</li> </ul> Note: Out of State Requests will be submitted for School Board approval to continue the process. An email notification will be sent once approved by the School Board. <i>n</i> to the If College Course channel and click the icon. Tix. Course Number, and Credit Hours and click Save   |
| the PD Help Comments box below the type of help you are requesting. Out of State* No Online* No External PD Type* Vorkshop                                                                                                    | <ul> <li>a PDF format ONLY.</li> <li>Use the dropdown menus to indicate if this is an Out of State or Online opportunity.</li> <li>Use the External PD Type dropdown menu to select the PD type.</li> </ul> Note: Out of State Requests will be submitted for School Board approval to continue the process. An email notification will be sent once approved by the School Board. In to the If College Course channel and click the icon. Fix, Course Number, and Credit Hours and click Save pelow.  |
| the PD Help Comments box below the type of help you are requesting. Out of State* No Online* No External PD Type* Vorkshop  ff College Course If College Course Prefix Course Number Course Number If College Course If this is a college course, scroll dow In the popup window, enter the Prefix Changes, scroll to top (as shown in                                                                                                    | <ul> <li>a PDF format ONLY.</li> <li>Use the dropdown menus to indicate if this is an Out of State or Online opportunity.</li> <li>Use the External PD Type dropdown menu to select the PD type.</li> </ul> Note: Out of State Requests will be submitted for School Board approval to continue the process. An email notification will be sent once approved by the School Board. In to the If College Course channel and click the icon. Fix, Course Number, and Credit Hours and click Save below). |
| the PD Help Comments box below the type of help you are requesting. Out of State* No Online* No External PD Type* Workshop  If College Course If College Course Prefix Course Number Course Number Course Number If College Course, scroll dow If this is a college course, scroll dow In the popup window, enter the Prefix Changes, scroll to top (as shown in                                                                                                    | <ul> <li>a PDF format ONLY.</li> <li>Use the dropdown menus to indicate if this is an Out of State or Online opportunity.</li> <li>Use the External PD Type dropdown menu to select the PD type.</li> </ul> Note: Out of State Requests will be submitted for School Board approval to continue the process. An email notification will be sent once approved by the School Board. In to the If College Course channel and click the icon. Tix, Course Number, and Credit Hours and click Save below). |
| the PD Help Comments box below the type of help you are requesting.  Out of State* No Online* No External PD Type* Vorkshop  If College Course If College Course Prefix Course Number Course Number Course Number If College to use Prefix Course Number Course Number Course Number If College course, scroll down If this is a college course, scroll down In the popup window, enter the Prefix Changes, scroll to top (as shown for the prefix)                                                                                                    | <ul> <li>a PDF format ONLY.</li> <li>Use the dropdown menus to indicate if this is an Out of State or Online opportunity.</li> <li>Use the External PD Type dropdown menu to select the PD type.</li> </ul> Note: Out of State Requests will be submitted for School Board approval to continue the process. An email notification will be sent once approved by the School Board. In to the If College Course channel and click the icon. Tix, Course Number, and Credit Hours and click Save below). |
| the PD Help Comments box below the type of help you are requesting. Out of State* No Online* No External PD Type* External PD Type* Vorkshop  If College Course If College Course Prefix Course Number Course Number Course Number If College course, scroll down If this is a college course, scroll down If the popup window, enter the Prefix Changes, scroll to top (as shown is shown is     | <ul> <li>a PDF format ONLY.</li> <li>Use the dropdown menus to indicate if this is an Out of State or Online opportunity.</li> <li>Use the External PD Type dropdown menu to select the PD type.</li> </ul> Note: Out of State Requests will be submitted for School Board approval to continue the process. An email notification will be sent once approved by the School Board. In to the If College Course channel and click the icon. Tix, Course Number, and Credit Hours and click Save below). |

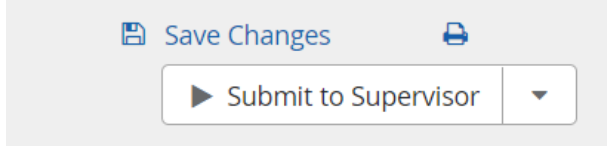

Submitting External PD Requests

Updated: November 2019

## • To Submit to your supervisor - CLICK - SUBMIT TO SUPERVISIOR

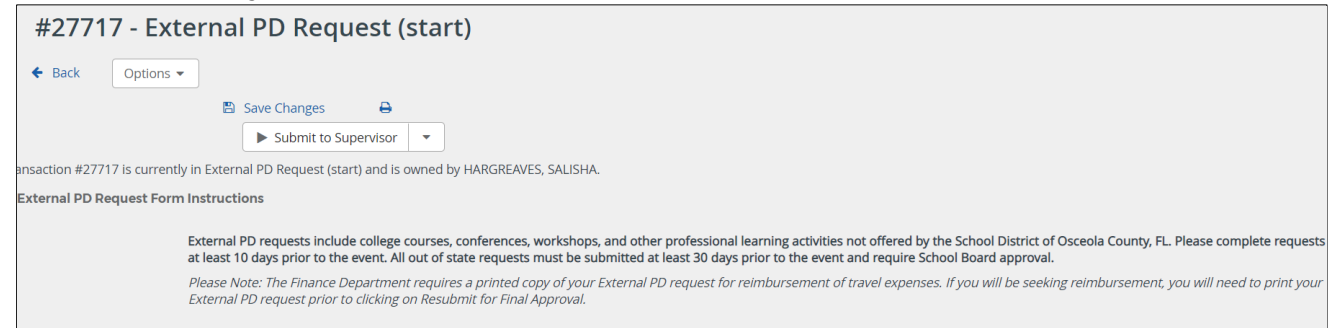

 In the Submit popup, locate the name of your supervisor and click Select.

| Submit    |               |             |             | ×       |
|-----------|---------------|-------------|-------------|---------|
| Please se | elect a recip | pient.      |             |         |
|           |               | First Name  | Last Name   | Account |
|           |               | <b>≑ </b> ▼ | ÷ T         | ÷ T     |
| 1.        | Select        | JANICE      | FRANCESCHI  | True    |
| 2.        | Select        | MARIO       | QUINTANILLA | True    |
|           |               |             |             |         |

• Click Confirm to complete the process.

| Submit 🗙                    |
|-----------------------------|
| Please confirm this action. |
|                             |
|                             |
|                             |
|                             |
|                             |
|                             |
| Confirm Cancel              |
|                             |

• The request will display in your **Requests** channel. You will see the details, submission date and who is the owner. If it's with your supervisor, the supervisor's name will show as the Owner Name.

| equest   | s      |                   |                        |                        |                |                        |                     |                    |                                         |                   |                |
|----------|--------|-------------------|------------------------|------------------------|----------------|------------------------|---------------------|--------------------|-----------------------------------------|-------------------|----------------|
| 1 result |        |                   |                        |                        |                |                        |                     |                    | Show Active                             | created           | By Me 🔹        |
|          | ACTION | TRANSACTION<br>ID | OWNER NAME             | CREATOR NAME           | DATE SUBMITTED | NAME<br>OF<br>ACTIVITY | EXTERNAL<br>PD TYPE | OUT<br>OF<br>STATE | OUT OF<br>STATE PD<br>BOARD<br>APPROVAL | BEGINNING<br>DATE | ENDING<br>DATE |
| 1.       |        | 27717             | HARGREAVES,<br>SALISHA | HARGREAVES,<br>SALISHA | _              | _                      | _                   | -                  | _                                       | _                 | _              |

**Submitting External PD Requests** 

Updated: November 2019

• Once your request has been approved, it will appear in the External PD Request with your name as the owner channel.

| Reque | sts    |                   |            |              |                |                        |                     |                    |                                         |                   |                |
|-------|--------|-------------------|------------|--------------|----------------|------------------------|---------------------|--------------------|-----------------------------------------|-------------------|----------------|
| 1 res | ult    |                   |            |              |                |                        |                     |                    | Show Active                             | created           | By Me 🔹        |
|       | CHC1   |                   |            |              |                |                        |                     |                    |                                         |                   |                |
|       | ACTION | TRANSACTION<br>ID | OWNER NAME | CREATOR NAME | DATE SUBMITTED | NAME<br>OF<br>ACTIVITY | EXTERNAL<br>PD TYPE | OUT<br>OF<br>STATE | OUT OF<br>STATE PD<br>BOARD<br>APPROVAL | BEGINNING<br>DATE | ENDING<br>DATE |

- Locate and click the Action box next to the completed activity, and select Open.
- Click Add to complete attendance information.
- Attach the agenda, indicating dates and times, and if applicable, any certificates earned.
- Complete the course survey and click **Submit**.
- The request will be electronically sent to Professional Development for inservice credit.
- Once the Professional Development has completed it and applied the inservice credit, it will show on your transcript
- If more information is required, it will be requested in the PD comments box of the External PD form and denied. Once denied, it is sent back to you. You should look at your request channel periodically in case one is denied
- •